## Q series high-speed counter HCQX-HC04-D2

HPPP1380000EN

1.3

Apr,2022

ManualNo.  $HC_{04}$ Version

Thank you for purchasing and using the Q series high-speed counter modules independently developed and produced by HCFA Corporation This manual will give the brief explanation for the following modules

| in the table:                       |                      |         |       |                                                                                                    |
|-------------------------------------|----------------------|---------|-------|----------------------------------------------------------------------------------------------------|
| Name                                | Module               | Version | Power | Description                                                                                                    |
| High-<br>speed<br>counter<br>module | HCQX-<br>HC04-D      | V1.0    | 2.7w  | The high-speed counter<br>needs to be connected to<br>the end of local extension<br>modules or the coupler. It<br>cannot be used alone and<br>supports multiple<br>counting functions. |
| High-<br>speed<br>counter<br>module | HCQX-<br>HC04-<br>D2 | V1.0    | 2.7w  | The high-speed counter<br>needs to be connected to<br>the end of local extension<br>modules or the coupler. It<br>cannot be used alone and<br>supports multiple<br>counting functions. |

When the user selects modules according to the power, part of the power is reserved to avoid the loss during the signal transmission. TIPS:

### Applicable readers

For the users of HCFA Q series extension modules, refer to this manual to perform the wiring, installation, diagnosis and maintenance and requires the users to have the certain knowledge of electrical and automation.

This manual gives the necessary information for the use of HCFA Q series extension modules, please read this manual carefully before use and make the correct operation with full attention to safety.

## 1. Safety precautions

### 1.1Safety icons

When using this product, please follow the following safety guidelines and strictly follow the instructions  $% \int_{\Omega}^{\Omega} \left( \int_{\Omega} \left( \int_{\Omega$ 

Users can see more detailed and specific safety guidelines in sections such as DIN rail mounting, wiring, communication, etc.

## A DANGER

Indicates that incorrect handling may cause hazardous conditions
resulting in death or severe injury or significant property damage

### 

 ndicates that incorrect handling may cause hazardous condition resulting in medium or slight personal injury or physical damage.

Indicates that incorrect handling may cause slight injury or property damage

| Indicates that incorrect handling may cause damage to the environment/equipment or data loss. |     |  |
|-----------------------------------------------------------------------------------------------|-----|--|
|                                                                                               |     |  |
| TIPS: Key points or explanations to help with better operation a                              | Ind |  |

## 1.2 Safety rules

## STARTUP AND MAINTENANCE PRECAUTIONS

• Do not touch any terminal while the PLC's power is on. Doing so may cause electric shock or malfunctions. Before cleaning or retightening terminals externally cut off all phases of the power supply. Failure to do so may cause electric

, shock. Before modifying or disrupting the program in operation or Forced output, RUN, STOP etc., carefully read through this manual and the associated manuals and ensure the safety of the operation. An operation error may damage the machinery of cause accidents.

An operation error may damage the machinery or cause accidents

### Startup And Maintenance Precautions

• Do not disassemble or modify the PLC. Doing so may cause fire, equipment failures, or malfunctions.For module repair, contact our HCFA distributor.

Turn off the power to the PLC before connecting or disconnecting any extension cable. Failure to do so may cause equipment failures or malfunctions

Turn off the power to the PLC before attaching or detaching the following devices. Failure to do so may cause equipment failures or malfunctions

-Display module, peripheral devices, expansion boards -Extension blocks and special adapters

-Battery, terminal block and memory cassette

Disposal Precautions

Transport And Storage Precautions

## 

Please contact a certified electronic waste disposal company for the environmentally safe recycling and disposal of your device

• The PLC is a precision instrument. During transportation, avoid impacts larger than those specified in Section 3.1. Failure to do so may cause failures in the PLC. After transportation, verify the operations of the PLC.

01

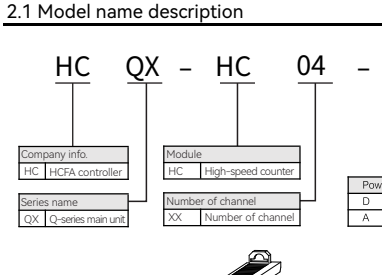

D2

2. Product overview

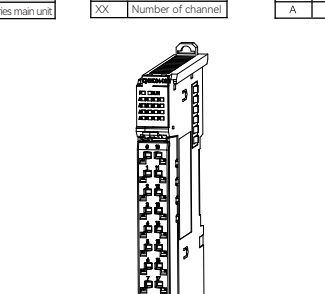

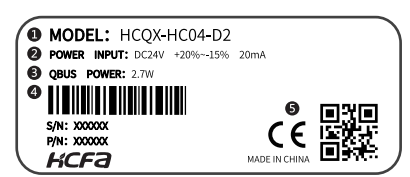

Figure 1 Model name and nameplate description

### Model name 2 Module QBUS power consumption

Input parameters
Output parameters
Code, S/N & P/N

**6** QR code (model name, serial number)

### 2.2 Part name description

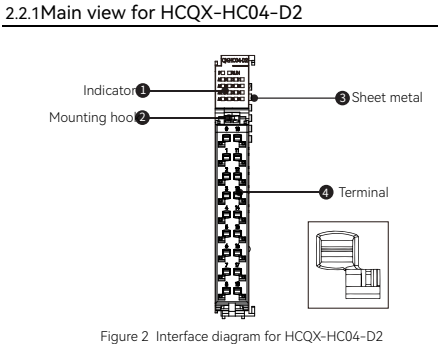

No. Name Functions (1) Indicators Used to display module and terminal status Mounting (2) Fix the connector on the module hook Transmit QBUS signal and control circuit current, do not support hot swap (3) Sheet metal (4) Terminal Insert the cable, input/output signal

■ Indicator arrangements for HCQX-HC04-D2

|              | Description |   | NC | )  | Description |
|--------------|-------------|---|----|----|-------------|
| QX-HC04-D2   | A1          | 0 |    | 10 | B1          |
|              | Z1          | 1 |    | 11 | 11          |
| P RUN        | A2          | 2 |    | 12 | B2          |
| A1B1Z1I 1    | Z2          | 3 |    | 13 | 12          |
| A2_B2_Z2_I2_ | A3          | 4 |    | 14 | B3          |
| A3B3Z3I 3    | Z3          | 5 |    | 15 | 13          |
| A4B4Z4I4     | A4          | 6 |    | 16 | B4          |
|              | Z4          | 7 |    | 17 | 14          |
|              | SS          | 8 |    | 18 | SS          |

| Table 2 Part names and function description -2 |                 |                                                                                 |
|------------------------------------------------|-----------------|---------------------------------------------------------------------------------|
| Symbol                                         | Indicator color | Channel description                                                             |
| Ρ                                              | Green           | The indicator show the current power supply status of the module.               |
| RUN                                            | Red             | ESC Normal operation indicator, Lit means the module is in normal running state |
| A1                                             | Red             | Input channel 1 detects the encoder<br>phase A input signal                     |
| B1                                             | Red             | Input channel 1 detects the encoder<br>phase B input signal                     |
| Z1                                             | Red             | Input channel 1 detects the encoder<br>phase Z input signal                     |
| 11                                             | Red             | Input channel 1 detects the input signal of functional terminal I1              |
| A2                                             | Red             | Input channel 2 detects the encoder<br>phase A input signal                     |
| B2                                             | Red             | Input channel 2 detects the encoder<br>phase B input signal                     |
| Z2                                             | Red             | Input channel 2 detects the encoder<br>phase Z input signal                     |
| 12                                             | Red             | Input channel 2 detects the input signal of functional terminal I2              |
| A3                                             | Red             | Input channel 3 detects the encoder<br>phase A input signal                     |
| B3                                             | Red             | Input channel 3 detects the encoder<br>phase B input signal                     |
| Z3                                             | Red             | Input channel 3 detects the encoder<br>phase Z input signal                     |
| 13                                             | Red             | Input channel 3 detects the input signal of functional terminal I3              |
| A4                                             | Red             | Input channel 4 detects the encoder<br>phase A input signal                     |
| B4                                             | Red             | Input channel 4 detects the encoder<br>phase B input signal                     |
| Z4                                             | Red             | Input channel 4 detects the encoder<br>phase Z input signal                     |
| 14                                             | Red             | Input channel 4 detects the input signal of functional terminal I4              |
| SS                                             | No indicator    | S/S common terminal                                                             |
| SS                                             | No indicator    | S/S common terminal                                                             |

## 2.2.2 Right view for HCQX-HC04-D2

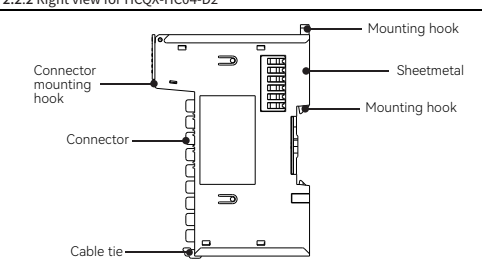

Figure 3 Interface diagram from right view for HCQX-HC04-D2

| Name                       | Functions                                                                                                    |
|----------------------------|----------------------------------------------------------------------------------------------------|
| Sheetmetal                 | Transmit QBUS signal, transmit control circuit current, do not support hot swap                                                           |
| Mounting hook              | Fix the module on the DIN rail                                                                                                    |
| Connector                  | Provide hot-swappable wiring device to facilitate<br>user wiring and modulereplacement                                                    |
| Connector<br>mounting hook | Fix the connector on the module                                                                                                    |
| Cable tie                  | Pass the cable on the module and fix it with a tie<br>to make the wiring more tidy and beautiful, and<br>convenient for later maintenance |

## 2.3 Product Dimensions

Product Dimensions

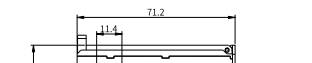

## 3.2 Environment specifications

| Items                | Specifications                                                                    |
|----------------------|-----------------------------------------------------------------------------------|
| Working temperature  | 0~55℃                                                                             |
| Storage temperature  | -25~85℃                                                                           |
| Relative humidity    | 95%, No condensation                                                              |
| Altitude             | 2km or less                                                                       |
| Atmosphere           | 108kPa~66kPa                                                                      |
| Noise                | ±2kV, 5~100kHz                                                                    |
| Sinusoidal vibration | 9Hz <f<100hz, 1.0="" acceleration,="" amplitude<="" constant="" td=""></f<100hz,> |
| drop down            | 1m, 10 times during packaging and transportation                                  |
|                      |                                                                                   |

| Items                               | Specifications  |
|-------------------------------------|-----------------|
| QBUS rated power                    | 12Vdc±5%        |
| QBUS max. current consumption       | 70mA            |
| Rated power for IO terminal         | 24Vdc           |
| Input voltage range for IO terminal | 20.4Vdc~28.8Vdc |

| Str Elle differ specifications |  |  |  |
|--------------------------------|--|--|--|
|                                |  |  |  |
| Specifications                 |  |  |  |
| 24Vdc/8.4mA                    |  |  |  |
| DC15V or more/5mA or more      |  |  |  |
| 200Khz                         |  |  |  |
| Less than 2us                  |  |  |  |
|                                |  |  |  |

# 3.5 Input specifications

## 3.7 Interface specifications

| Items                           | Specifications                                                           |           |  |
|---------------------------------|--------------------------------------------------------------------------|-----------|--|
| Communication<br>Interface      | QBUS_IN, QBUS_OUT                                                        |           |  |
| Communication<br>interface type | 10/100BASE-TX (IEEE 802.3)                                               |           |  |
| Input interface                 | 16 points, 2 common terminals                                            |           |  |
|                                 | Power Indicator: P green (Indicate power supply)                         |           |  |
| LED indicators                  | Operation indicator: RUN red (Indicate module OP status)                 |           |  |
|                                 | Channel indicator: A1-4, B1-4, Z1-4, I1-4<br>red (Indicate input status) |           |  |
| Debugging                       | T20F256C4                                                                | JTAG      |  |
| Debugging                       | STM32F407                                                                | SWD, UART |  |
| Interface                       | LFE5U-12                                                                 | JTAG      |  |

### 4. Installation instruction

# 4.1 Installation instruction

4.1.1 Control cabinet installation

When installing in the control cabinet, please pay attention to the following:

- Install the module in the vertical direction. Use natural air or fan cooling to the device. And install the module on the 35mm DIN rail by the mounting hooks.
- (2) The cooling fan or natural air need to reduce the temperature as below to leave enough space around the equipment. To prevent the ambient temperature of the device from being too high, keep the temperature in the electric cabinet even

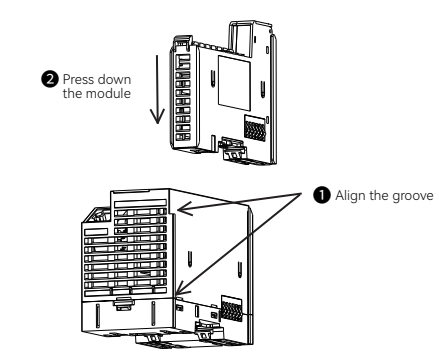

02

04

2 After the installation is completed, as shown in the figure below:

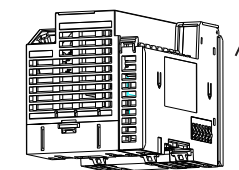

## • Module dismounting

When you need to disassemble, you should press the module with both hands (shown in the direction of the arrow in the figure), and pull out the module vertically upwards.

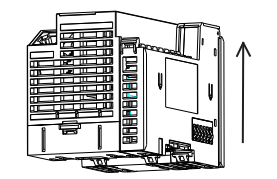

|            | Specifications                                                                    |
|------------|-----------------------------------------------------------------------------------|
| emperature | 0~55℃                                                                             |
| mperature  | -25~85℃                                                                           |
| imidity    | 95%, No condensation                                                              |
|            | 2km or less                                                                       |
| re         | 108kPa~66kPa                                                                      |
|            | ±2k∨, 5~100kHz                                                                    |
| vibration  | 9Hz <f<100hz, 1.0="" acceleration,="" amplitude<="" constant="" td=""></f<100hz,> |
| 1          | 1m, 10 times during packaging and transportation                                  |

| Items                               | Specifications  |
|-------------------------------------|-----------------|
| QBUS rated power                    | 12Vdc±5%        |
| QBUS max. current consumption       | 70mA            |
| Rated power for IO terminal         | 24Vdc           |
| Input voltage range for IO terminal | 20.4Vdc~28.8Vdc |
|                                     |                 |

## 3.4 Line driver specifications

| Items                                                  | Specifications            |
|--------------------------------------------------------|---------------------------|
| Collector input                                        | 24Vdc/8.4mA               |
| ON-voltage/ON-current                                  | DC15V or more/5mA or more |
| Single-phase maximum<br>response frequency (A/B phase) | 200Khz                    |
| ON/OFF response time                                   | Less than 2us             |
|                                                        |                           |

3.3 Power supply input specifications

| Items                               | Specifications  |
|-------------------------------------|-----------------|
| QBUS rated power                    | 12Vdc±5%        |
| QBUS max. current consumption       | 70mA            |
| Rated power for IO terminal         | 24Vdc           |
| Input voltage range for IO terminal | 20.4Vdc~28.8Vdc |

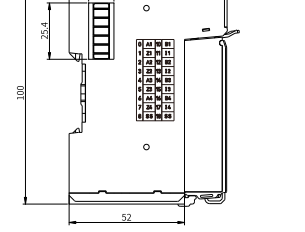

Figure 4 Installation dimension for HCQX-HC04-D2 (unit: mm)

### 3. Specification

## 3.1 Electrical specifications

| Items                    | Test Conditions            | Remarks                |                   |  |  |  |
|--------------------------|----------------------------|------------------------|-------------------|--|--|--|
| Dielectric<br>strength   | Input to output            | AC 500V 60s            |                   |  |  |  |
| Insulation<br>resistance | Input to output            | 1ΜΩ                    |                   |  |  |  |
| Leakage current          | (input to shell)           | 1mA                    |                   |  |  |  |
| EMC                      | Electrostatic<br>discharge | Contact ±4kV, air ±8kV |                   |  |  |  |
|                          | Electrical fast            | Control<br>power       | ±4kV,<br>5&100kHz |  |  |  |
|                          | burst                      | Network<br>cable       | ±2kV,<br>5&100kHz |  |  |  |
|                          | Surge                      | DC500V                 |                   |  |  |  |

| Iterna                       | opeenications                                                              |
|------------------------------|----------------------------------------------------------------------------|
| Number of channels           | 4                                                                          |
| Number of inputs per channel | 4                                                                          |
| Rated input voltage          | 24Vdc (20.4Vdc~28.8Vdc)                                                    |
| Input resistance             | 3kΩ                                                                        |
| Input type                   | NPN /PNP                                                                   |
| Wiring method                | Three-wire encoder                                                         |
| Pulse input method           | Orthogonal phase pulse<br>(x2/4)/pulse plus direction/up<br>and down pulse |
| Counting unit                | Pulse                                                                      |
| 0                            | 21/7/02//0 21/7/02//7                                                      |

### 3.6 Counter function

| Items                 | Specifications                                         |
|-----------------------|--------------------------------------------------------|
| Counter type          | Ring counter or linear counter                         |
| Counter control       | Gate control, counter reset and counter preset         |
| Latch function        | 1 external input latch and 1 internal latch            |
| Measurement<br>method | Pulse rate measurement and pulse period<br>measurement |

(3) When installing side by side, it is recommended to leave space of more than 10mm on both sides of the horizontal direction (if the installation space is limited, you can choose not to leave space)

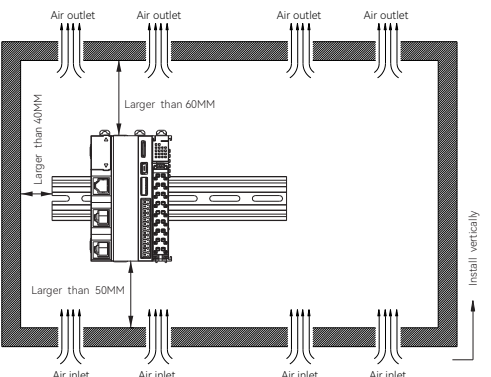

### 4.1.2 Module mounting and dismounting

### Module mounting

 $\fbox{1}$  Align the HCQX-HC04-D (the area indicated by the dots) with the Q-series main unit (the area indicated by the dots). At this time, the installation of the HCOX-HC04-D machine is completed (Make sure the mounting hook is in a retracted state before installation, otherwise it may cause installation failure).

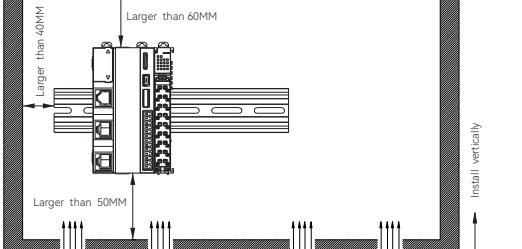

## 4.1.3 (Un)Installation of guide rails

### Rails installation

1 Align the bottom of HCQX-HC04-D with the 35MM international guide rail, and then press down hard, when you can hear a "click", it indicates that the bottom of the mounting hook has been connected to the international guide rail. Then the HCQX-HC04-D installation completed (Before installation, ensure that the mounting hook is in good state, otherwise it may cause installation failure)

# Press firmly on the bottor Snap top anging 0

2 After the installation is completed, as shown in the figure below

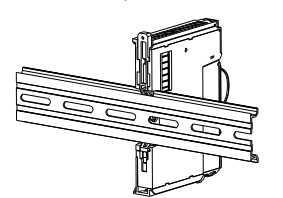

Rails uninstallation

First remove the 35MM international guide rail dovetail groove fixing parts installed on the two sides of the machine, and then pull upwards at a distance of about 5.8 mm (when you pull upward, you can clearly hear the "click"), at this time you can directly take off the machine to complete the disassembly (you can use the accessories, such as screwdrivers, etc., when pulling)

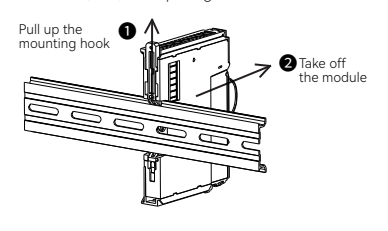

4.1.4 (Un)installation of connector

### Installation of connectors

Align the bottom of the connector with the bottom of the extension module. After aligning, press down on the top of the terminal in the direction shown in the figure below. When you hear a "click", the assembly of the connector is completed.

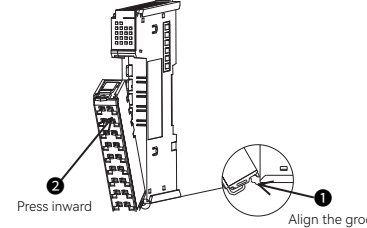

• Connector uninstallation

1 Use your index finger or your middle finger to firmly press the top spring of the connector down to separate the top of the connector from the extension module, and use your thumb to press the rear part of the connector. While pressing, lift the top of the connector upwards and take it away.

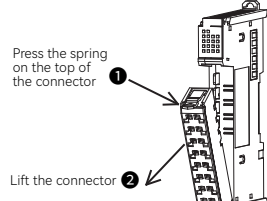

2 Lift the top of the connector to make the connector and the extension module at an angle greater than 45°, and finally remove the connector in upward direction  $\hfill \ensuremath{\mathbb{T}}$ 

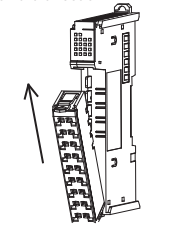

4.1.5 (Dis)connection of cables

- (Dis)connection of cables
- 1 First insert a small screwdriver into the hole, apply a force of 10N inward, and then insert the cable into the hole. Pull out the small screwdriver after the cable is inserted.

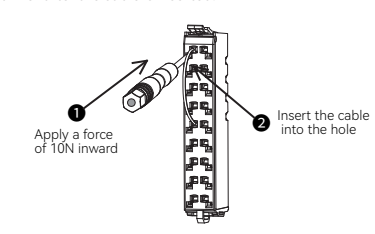

2 After the installation is complete, gently pull out the cable, the installation is complete if the cable does not fall off.

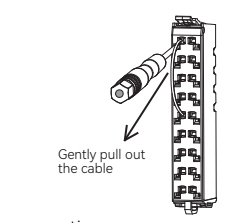

Cable disconnection

Insert a small screwdriver into the hole, apply a force of 10N inward, then pull out the cable, and finally take out the screwdriver.

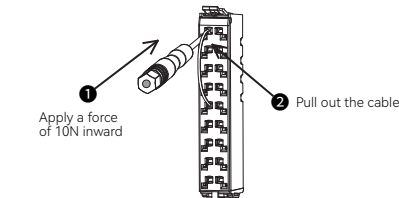

4.2 Wiring description

4.2.1 Cable selection

| Item        |                 | Specifications                                   |  |  |  |  |  |
|-------------|-----------------|--------------------------------------------------|--|--|--|--|--|
| Installatio | n method        | Push-in                                          |  |  |  |  |  |
| Push force  | e (per contact) | 10N                                              |  |  |  |  |  |
| Cable typ   | е               | Copper wire only (aluminum cable is not allowed) |  |  |  |  |  |
| Cable len   | gth             | 7~9 mm                                           |  |  |  |  |  |
| C           | Single-stranded | 0.08~1.50 mm2/28~16 AWG                          |  |  |  |  |  |
| Cross       | Multi-stranded  | 0.25~1.50 mm2 /24~16 AWG                         |  |  |  |  |  |
| 300000      | Sleeve          | 0.25~0.75 mm2 /24~20 AWG                         |  |  |  |  |  |

4.2.2 Internal wiring description

Input internal circuit

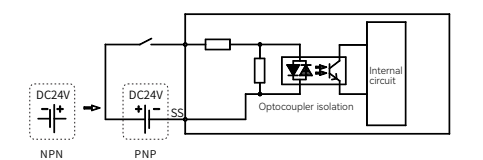

♦ Output internal circuit

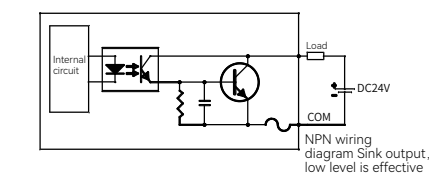

### 4.2.3 External wiring description

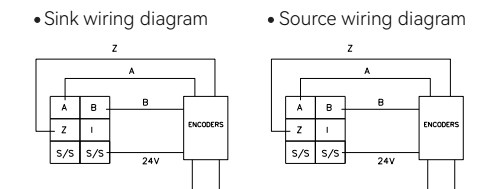

♦ Wiring precautions

When wiring the I/O module, please note the following:

• Distinguish the input/output cables and make the wiring separately. Distinguish the input/output cables and make the winnig separately.
 If the power cable is close to I/O signal cable, error may occur because of high-voltage/current. The distance between I/O signal cable and power cable should be more than 100mm.
 24VDC I/O cable should be laid separately from AC power cable.

When using piping for wiring, make sure that the piping is wellgrounded.

05

## 5. Module programming examples

This example uses the CPU unit HCQ1-1300-D + coupler module HCQX-EC + high-speed counter module HCQX-HC04-D as an example to illustrate: (Q1 connection has been described briefly here. For more details, refer to Q1 Software Manual.)

1) Open CODESYS V3.5 SP14, select New project

The user can select the project type they want, enter the name and save path, and then click "OK"

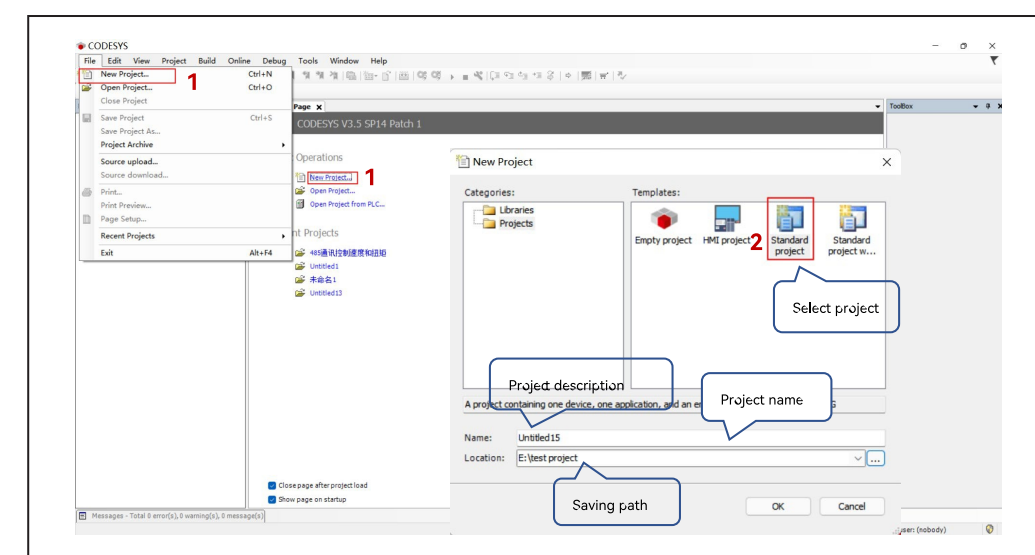

### 3) Double click Device→Scan network, then select the Q1 device and click "OK"

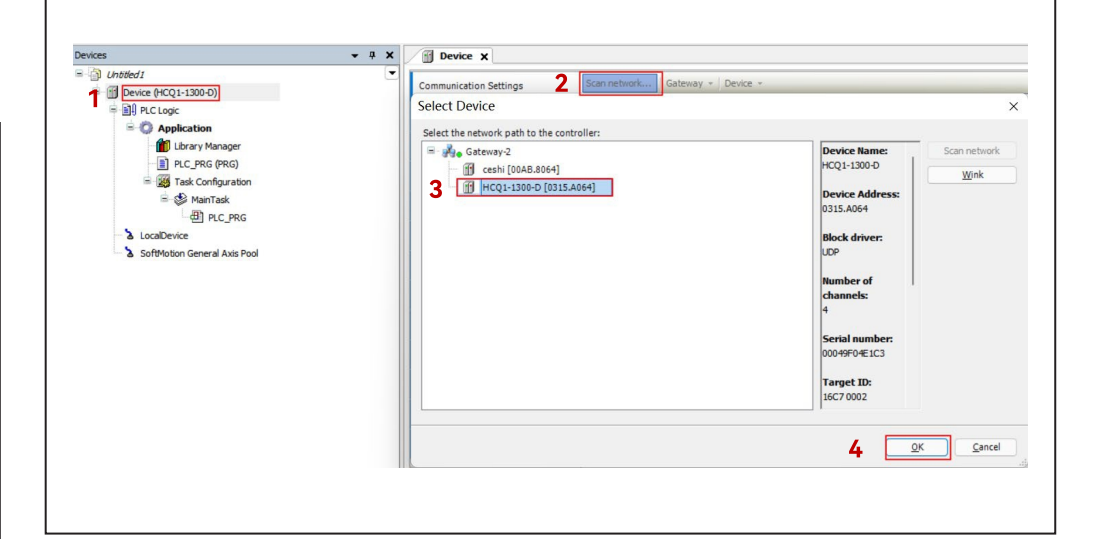

4) After communicating with Q1 device, click Device  $\rightarrow$  Add device  $\rightarrow$  EtherCAT Master SoftMotion

06

80

2) Follow the CODESYS guide, select the target device and main program PLC\_PRG programming language. Q1 device is not installed by default, so you need to install the device description file first, otherwise the correct target device cannot be selected.

| You are about to create a new standard project. This wizard will create the following<br>objects within this project:<br>- One programmable device as specified below<br>- A program PLC_PRG in the language specified below<br>- A cyclic task which calls PLC_PRG<br>- A reference to the newest version of the Standard library currently installed.<br>Select target device<br>Device: HCQ1-1300-D (Zhejiang Hechuan Technology)<br>PLC_PRG in: Structured Text (ST)<br>Select programming language |
|----------------------------------------------------------------------------------------------------|

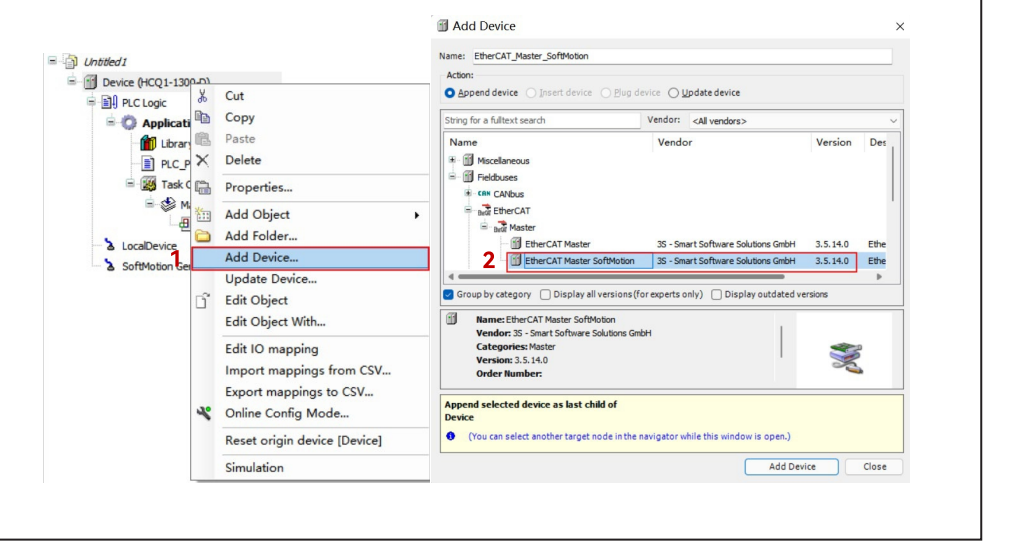

5) Double click EtherCAT Master SoftMotion, and find the "Source Address (Mac)" under the "General" on the right and select the correct EtherCAT network card.

| Untitled1     Device (HCO1-1300-D)                                                                                                    | General Autoconfig Master/Slaves                                     |                                                          |                                                                |                                   |                     | EtherCAT            |
|----------------------------------------------------------------------------------------------------|----------------------------------------------------------------------|----------------------------------------------------------|----------------------------------------------------------------|-----------------------------------|---------------------|---------------------|
| Denke (Full (Factor)     Denke (Full (Factor)     Denke (Full (Factor)     Denke (Full (Factor)     Denke (Factor)     Denke (Factor)     Den | Sync Unit Assignment<br>EtherCAT I/O Mapping<br>EtherCAT IEC Objects | EtherCAT<br>Destinat<br>Source A<br>Select Network       | NIC Setting<br>ion Address (MAC)<br>iddress (MAC) 0<br>Adapter | F-FF-FF-FF-FF<br>0-00-00-00-00-00 | Broadcast<br>Browse | 2 Enable Redundancy |
|                                                                                                    | Information 3                                                        | MAC address<br>00049F04E10<br>00049F04E10<br>00049F04E10 | Name<br>C3 eth0<br>C4 eth1<br>C5 ecat1                         | Description                       |                     |                     |
|                                                                                                    |                                                                      |                                                          |                                                                | OK                                |                     | Abort               |

6) Right-click EtherCAT Master SoftMotion to select the scan device and for the module, which works normally and has established communication, find it in the "Scan device" and click the "Copy all devices to the project" in the lower right corner to add the module to the project.

|  | ж<br>Па<br>Па                             | Cut<br>Copy<br>Paste                                                  | Core Davier            |                                                                 |                  |                                 |
|--|-------------------------------------------|-----------------------------------------------------------------------|------------------------|-----------------------------------------------------------------|------------------|---------------------------------|
|  | ×                                         | Befactoring                                                           | Scan Devices           |                                                                 |                  | _ 0                             |
|  | G                                         | Properties                                                            | Devicename             | Devicetype                                                      | Alias Address    |                                 |
|  | *in                                       | Add Object<br>Add Folder<br>Add Device<br>Insert Device               | HE-LocalEtherCATDevice | LocalEtherCATBevice<br>HEO4 ,4Ch Counter, BC24V,Max Freq 200kHz | 0                |                                 |
|  |                                           | Scan For Devices                                                      |                        |                                                                 |                  |                                 |
|  | Disa<br>Upo<br>Edit<br>Edit<br>Imp<br>Exp | Disable Device<br>Update Device<br>Edit Object<br>Edit Object With    |                        |                                                                 |                  |                                 |
|  |                                           | Edit IO mapping<br>Import mappings from CSV<br>Export mappings to CSV | Assign Address         |                                                                 |                  | Danow pillerences to<br>Project |
|  |                                           | Simulation                                                            | Scan Device            |                                                                 | Copy All Devices | to Projec Close                 |

7) Log in and run the program, select the module HCQX-HC04-D, and tick "Enable Expert Mode" in "General"

| vevices v + A                                                                                                    | PLC_PKG Devic        | te EtherCAT_Master_S               | orumouon   |         | ncQx_nc04_02   | ×               |                  |
|----------------------------------------------------------------------------------------------------|----------------------|------------------------------------|------------|---------|----------------|-----------------|------------------|
|                                                                                                    | General              | Address                            |            |         | - Additional   |                 |                  |
| Device (connected) (HCQ1-1500-0)     Device (connected) (HCQ1-1500-0)     Device (HCQ1-1500-0)     Device (HCQ1-1500-0)     Device (HCQ1 | Expert Process Data  | AutoIncAddress<br>EtherCAT Address | -1<br>1002 | 4       | C Enable       | Expert Settings | Ether <b>CAT</b> |
| Library Manager                                                                                                    | Process Data         | Distributed Clock                  |            |         |                |                 |                  |
| ILC_PRG (PRG)     Start Configuration                                                                                                    | Startup Parameters   | Select DC                          | DC-Synchro | n       |                | ~               |                  |
| EtherCAT_Task                                                                                                    | Online               | 🕑 Enable                           | 4000       | Sync Ur | nit Cycle (µs) |                 |                  |
| E OB MainTask<br>一型 PLC_PRG                                                                                                    | CoE Online           | Sync0:                             |            |         |                |                 |                  |
| SoftMation General Avis Roal                                                                                                    | EtherCAT I/O Mapping | Sync Unit Cycle                    | × 1        |         | 4000           | Cycle Time (µs  | ;)               |
| G      EtherCAT_Master_SoftMotion (EtherCAT Master SoftMotion)     JoraEtherCATDavice (LocaEtherCATDavice)                                                                                                    | EtherCAT IEC Objects | O User Defined                     |            |         | 0 🗘            | Shift Time (µs) | )                |
| G HCQX_HC04_D2 (HC04, 4Ch Counter, DC24V, Mat                                                                                                    | Status               | Sync1:<br>Enable Sync 1            |            |         |                |                 |                  |
|                                                                                                    | Information          | Sync Unit Cycle                    | × 1        |         | 4000 🌲         | Cycle Time (µs  | ;)               |
|                                                                                                    |                      | O User Defined                     |            |         | 0 🔹            | Shift Time (µs) | )                |
|                                                                                                    |                      | Diagnostics                        |            |         |                |                 |                  |
|                                                                                                    |                      | Current State                      | perational |         |                |                 |                  |

8) On the CoE online page 16#800C, set the corresponding channel Pluse Input Mode of ENC Pluse Input Mode to 2. For detailed parameter settings, please refer to the appendix.

| Devices 👻 🕈 🗙                                                                                                    | PLC_PRG Device                                            | EtherCAT_Master                                                                            | _SoftMotion HCQX_HC04_D2                                                                                            | ×             |            |            |
|----------------------------------------------------------------------------------------------------|-----------------------------------------------------------|--------------------------------------------------------------------------------------------|----------------------------------------------------------------------------------------------------|---------------|------------|------------|
| Untitled1     Unitited1     Device (connected) (HCO1+1300-D)                                                                                                    | General                                                   | Read Objects                                                                               | Auto Update O Offline                                                                                               | from ESI File | O Online f | rom Device |
| Concellent (Interline (Interline (Inte | Expert Process Data<br>Process Data<br>Startup Parameters | Index:Subindex<br>* 16#700F:16#00<br>* 16#8000:16#00<br>* 16#8001:16#00<br>* 16#8002:16#00 | Name<br>ENC Default Value Ch4<br>ENC Characteristic Value<br>ENC External Input Function<br>ENC Max Count Value Ch1 | Flags         | Туре       | Value      |
|                                                                                                    | Online                                                    | <ul> <li>16#8003:16#00</li> <li>16#8004:16#00</li> </ul>                                   | ENC Min Count Value Ch1<br>ENC Max Count Value Ch2                                                                  |               |            |            |
|                                                                                                    | CoE Online<br>EtherCAT I/O Mapping                        | <ul> <li>16#8005:16#00</li> <li>16#8006:16#00</li> </ul>                                   | ENC Min Count Value Ch2<br>ENC Max Count Value Ch3                                                                  |               |            |            |
|                                                                                                    | EtherCAT IEC Objects                                      | <ul> <li>■ 16#8007:16#00</li> <li>■ 16#8008:16#00</li> <li>■ 16#8009:16#00</li> </ul>      | ENC Max Count Value Ch4<br>ENC Max Count Value Ch4<br>ENC Min Count Value Ch4                                       |               |            |            |
|                                                                                                    | Status                                                    | * 16#800A:16#00                                                                            | ENC Window                                                                                                    |               |            |            |
|                                                                                                    | Information                                               | * 16#800B:16#00                                                                            | ENC Average Times<br>ENC Pluse Input Mode                                                                           |               |            | _          |
|                                                                                                    |                                                           | :16#01                                                                                     | Pluse Input Mode Ch1                                                                                                | RW            | USINT      | 2          |
|                                                                                                    |                                                           | :16#02                                                                                     | Pluse Input Mode Ch2<br>Pluse Input Mode Ch3                                                                        | RW            | USINT      | 2 2        |
|                                                                                                    |                                                           | :16#04                                                                                     | Pluse Input Mode Ch4                                                                                                | RW            | USINT      | 2          |

09

10

12

| = ) Untited I                                               | General              | Find     | -                          | Add FB for IO | channel * Go | to ins        |                |      |
|-------------------------------------------------------------|----------------------|----------|----------------------------|---------------|--------------|---------------|----------------|------|
| O Device [connected] (HCQ1-1300-D)                          |                      |          | and the second             |               |              |               |                |      |
| PLC Logic                                                   | Expert Process Data  | Variable | Mapping Channel            | Address       | Type         | Current Value | Prepared Value | Unit |
| - O Application [run]                                       |                      |          | ENC Operation Command Ch 1 | %QW0          | UINT         | 1             |                |      |
| Library Manager                                             | Process Data         |          | BitO                       | %QX0.0        | BOOL         | TRUE          |                |      |
| PLC_PRG (PRG)                                               | Startup Parameters   |          | Bit1                       | %QX0.1        | BOOL         | FALSE         |                |      |
| Task Configuration                                          | biorcop r bronnetero |          | Bit2                       | %QX0.2        | BOOL         | FALSE         |                |      |
| EtherCAT_Task                                               | Online               | · •      | Bit3                       | %QX0.3        | BOOL         | FALSE         |                |      |
| 🖻 🥩 MainTask                                                |                      | - *      | Bit4                       | %QX0.4        | BOOL         | FALSE         |                |      |
| DIC_PRG                                                     | CoE Online           | - 10     | Bit5                       | %QX0.5        | BOOL         | FALSE         |                |      |
| - 😯 🏅 LocalDevice                                           |                      | - **     | Bit6                       | %QX0.6        | BOOL         | FALSE         |                |      |
| - 😳 🍐 SoftMotion General Axis Pool                          | EtherCAT I/O Mapping | - **     | Bit7                       | %QX0.7        | BOOL         | FALSE         |                |      |
| 😑 🧿 🗊 EtherCAT_Master_SoftMotion (EtherCAT Master SoftMotio | EtherCAT IEC Objects | -**      | Bit8                       | %QX1.0        | BOOL         | FALSE         |                |      |
| O DecalEtherCATDevice (LocalEtherCATDevice)                 |                      | - 10     | Bit9                       | %QX1.1        | BOOL         | FALSE         |                |      |
| G HCQX_HC04_D2 (HC04 ,4Ch Counter,DC24V,Max                 | Status               | - **     | Bit 10                     | %QX1.2        | BOOL         | FALSE         |                |      |
|                                                             |                      | - 10     | Bit11                      | %QX1.3        | BOOL         | FALSE         |                |      |
|                                                             | Information          |          | Bit12                      | %QX1.4        | BOOL         | FALSE         |                |      |
|                                                             |                      | - **     | Bit13                      | %QX1.5        | BOOL         | FALSE         |                |      |
|                                                             |                      | - **     | Bit14                      | %QX1.6        | BOOL         | FALSE         |                |      |
|                                                             |                      |          | Bit15                      | %OX1.7        | BOOL         | FALSE         |                |      |
|                                                             |                      | 8-**     | ENC Period Calculation Ch1 | %Q82          | USINT        | 0             |                |      |
|                                                             |                      | 8.74     | ENC Latch Command Ch1      | 96084         | LISINT       | 0             |                |      |

10) At this time, in the EtherCAT I/O mapping interface, bit0 of the counter status ENC Timer Status changes to 1, and the current count value is stored in ENC Current Data.

| evices • 4 ×                                               | PLC_PRG M Device     | EtherCA         | Master_SoftMotion | HCQX_HC04_D2 X                |         |       |                    |                |        |
|------------------------------------------------------------|----------------------|-----------------|-------------------|-------------------------------|---------|-------|--------------------|----------------|--------|
| 🗿 Untitled 1 💌                                             | General              | Find            |                   | Filter Show all               |         |       | Add FB for IO chan | nel + Go to in | istanc |
| = O M Device [connected] (HCQ1-1300-D)                     | General              |                 |                   |                               |         |       |                    |                |        |
| PLC Logic                                                  | Expert Process Data  | Variable        | Mapping           | Channel                       | Address | Туре  | Current Value      | Prepared Value | Un     |
| <ul> <li>O Application [run]</li> </ul>                    |                      | 8-19            |                   | ENC Period Calculation Ch3    | %QB26   | USINT | 0                  |                |        |
| - 10 Library Manager                                       | Process Data         | 8-9             |                   | ENC Latch Command Ch3         | %QB28   | USINT | 0                  |                |        |
| PLC_PRG (PRG)                                              | Charles Decomplant   | B- 🖗            |                   | ENC Default Value Ch3         | %QD8    | DINT  | 0                  |                |        |
| Task Configuration                                         | Startup Parameters   | 8-10            |                   | ENC Operation Command Ch4     | %QW18   | UINT  | 0                  |                |        |
| - BetherCAT_Task                                           | Online               | 18 - <b>*</b> ø |                   | ENC Period Calculation Ch4    | %QB38   | USINT | 0                  |                |        |
| =-愛 ManTask<br>一団 PLC_PRG<br>                              |                      | 18- <b>*</b> ø  |                   | ENC Latch Command Ch4         | %QB40   | USINT | 0                  |                |        |
|                                                            | CoE Online           | 18 - <b>*</b> ø |                   | ENC Default Value Ch4         | %QD11   | DINT  | 0                  |                |        |
|                                                            |                      | B- 🍫            |                   | ENC Current Data Ch1          | %ID0    | DINT  | 0                  |                |        |
| - 😳 🏅 SoftMotion General Axis Pool                         | EtherCAT I/O Mapping | 😑 - 🍫           |                   | ENC Timer Status Ch1          | %IB4    | USINT | 1                  |                |        |
| 🖻 📀 💮 EtherCAT_Master_SoftMotion (EtherCAT Master SoftMoti | EtherCAT IEC Objects | - **            |                   | Bit0                          | %D(4.0  | BOOL  | TRUE               |                |        |
| = 😏 🗊 LocalEtherCATDevice (LocalEtherCATDevice)            |                      | - **            |                   | Bit1                          | %D(4.1  | BOOL  | FALSE              |                |        |
| G I HCQX_HC04_D2 (HC04 , 4Ch Counter, DC24V, Max           | Status               | - **            |                   | Bit2                          | %D(4.2  | BOOL  | FALSE              |                |        |
|                                                            |                      | - **            |                   | Bit3                          | %DX4.3  | BOOL  | FALSE              |                |        |
|                                                            | Information          | - **            |                   | Bit4                          | %D(4.4  | BOOL  | FALSE              |                |        |
|                                                            |                      | - **            |                   | Bit5                          | %DX4.5  | BOOL  | FALSE              |                |        |
|                                                            |                      | - **            |                   | Bit6                          | %D(4.6  | BOOL  | FALSE              |                |        |
|                                                            |                      | - *>            |                   | Bit7                          | %DX4.7  | BOOL  | FALSE              |                |        |
|                                                            |                      | 18 - Mp         |                   | ENC External Input Status Ch1 | %IB6    | USINT | 0                  |                |        |
|                                                            |                      | (i) - Mp        |                   | ENC Period Status Ch1         | %IB8    | USINT | 0                  |                |        |
|                                                            |                      | 10 - Mp         |                   | ENC External Latch Data Ch1   | %ID3    | DINT  | 0                  |                |        |
|                                                            |                      | 18 - No         |                   | ENC Software Latch Data Ch1   | %ID4    | DINT  | 0                  |                |        |

Appendix: Object dictionary

| Object     | Subindex | Name                              | Attribute | Type   | Range      | Default  | Remark                                                                    |
|------------|----------|-----------------------------------|-----------|--------|------------|----------|---------------------------------------------------------------------------|
| dictionary | 0        | Deliver                           |           | UDINT. |            | 100      |                                                                           |
| 0x1000     | 0        | Device type                       | R         | UDINI  |            | 402      |                                                                           |
| 0x1008     | 0        | Device name                       | R         | STRING |            |          | HCQX_HC04-D2                                                              |
| 0x1009     | 0        | Hardware version                  | R         | STRING |            | 0.7      |                                                                           |
| 0x100A     | 0        | Software version                  | R         | STRING |            | 5.1      |                                                                           |
|            | 00       | Object identify                   |           |        |            |          |                                                                           |
| 0x1018     | 01       | Supplier ID                       | R         | UDINT  |            | 9        |                                                                           |
|            | 02       | Product Code                      | R         | UDINT  |            | 37458    |                                                                           |
|            | 03       | Revised No.                       | R         | UDINT  |            | 1        |                                                                           |
|            | 04       | Serial No.                        | R         | UDINT  |            | 1        |                                                                           |
| Ch1        |          | ·                                 |           |        |            |          |                                                                           |
|            |          | Operation command                 | UINT      |        |            | R        |                                                                           |
|            |          | CENn                              | DIT       | 0      | 1          | DAV      | 1: Counter enabled                                                        |
|            | 0        | Counter enabled                   | BH        | 0      | I or U     | R/W      | 0: Counter disabled                                                       |
|            | 1        | INRSn                             | DIT       | 0      | 1 or 0     | DAM      | 0-1: Paset the current counter value                                      |
|            |          | Software (built-in) reset         | DII       | 0      | 1010       | FV VV    | 0-1. Reset the current counter value                                      |
|            | 2        | INLAn                             | BIT       | 0      | 1 or 0     | R/W      | 0~1. Internal latch enabled                                               |
|            | -        | Software latch                    |           | •      | 1 01 0     |          |                                                                           |
|            | 3        | PSETn                             | BIT       | 0      | 1 or 0     | R/W      | 0~1: Set the current counter value to the preset                          |
|            |          | Software preset                   |           |        |            |          | value                                                                     |
|            | 4        | ERENn<br>External reset enabled   | BIT       | 0      | 1 or 0     | R/W      | 1: External terminal reset enabled                                        |
| 0x 7000    |          | ZCD=                              |           |        |            |          | External terminal reset disabled                                          |
|            | 5        | Z-phase reset enabled             | BIT       | 0      | 1 or 0     | R/W      | 0: Z-phase reset disabled                                                 |
|            |          | EPCPp                             |           |        |            |          | o. 2 phase reset disabled                                                 |
|            | 6        | External reset complete flag      | BIT       | 0      | 1 or 0     | R/W      | 0~1: Clear external reset complete flag                                   |
|            | -        | cleared                           |           | -      |            |          | - ···                                                                     |
|            | 7        | ZSCRn Z-phase                     | DIT       | 0      | 1 or 0     | DAM      | 0-1: Clear Z-phase reset complete flag                                    |
|            | '        | reset complete flag cleared       | DII       | 0      | 1010       | FV VV    | 0.41. Clear z-phase reset complete hag                                    |
|            | 8        | UPCRn                             | BIT       | 0      | 1 or 0     | R/W      | 0~1: Elag cleared                                                         |
|            | 0        | Clear upper limit flag            | DIT       | 0      | 1010       | 1011     | o n. hag dealed                                                           |
|            | 9        | DOWNCRn                           | BIT       | 0      | 1 or 0     | R/W      | 0~1: Flag cleared                                                         |
|            |          | Clear lower limit flag            |           | -      |            |          |                                                                           |
|            |          | Pulse period measurement          | USNII     |        |            | к        |                                                                           |
|            | 1        | PPENn<br>Bulas period measurement | DIT       | 0      | 1 or 0     | DAM      | 1: Pulse period measurement enabled                                       |
|            |          | enabled                           | DII       | 0      | 1010       | PV VV    | 0: Pulse period measurement disabled                                      |
| 07001      |          | PPCARn                            |           |        |            |          |                                                                           |
| 0x7001     | 2        | Pulse period measurement          | BIT       | 0      | 1 or 0     | R/W      | 0~1: Pulse period measurement value cleared                               |
|            |          | value clear                       |           |        |            |          |                                                                           |
|            | -        | PPOFn                             |           |        |            |          |                                                                           |
|            | 3        | Pulse period measurement          | BH        | 0      | 1 or 0     |          | 0~1: Pulse period measurement over limit flag clear                       |
|            | -        | Lateh function                    | LICINIT   |        |            | D        |                                                                           |
|            |          | Laten function                    | USINI     |        |            | к        | 1. Euternal lately is suit as also                                        |
|            | 1        | External latch input enabled      | BIT       | 0      | 1 or 0     | R/W      | 0: External latch input disabled                                          |
|            |          | LTDC=                             |           |        |            |          | 0: Trigger appo                                                           |
|            | 2        | External latch trigger            | BIT       | 0      | 1 or 0     | R/W      | 1: Trigger continuously                                                   |
| 0x7002     | -        | condition                         |           | -      |            |          | The effective time is that LENn , change from 0 to 1                      |
|            |          |                                   |           |        |            |          | 0: External input                                                         |
|            |          | LSELn                             | DIT       |        |            | 5.44     | 1: Z phase of the channel                                                 |
|            | 3        | Latch input terminal              | BH        | 0      | 1 or 0     | R/W      | The effective time is that LENn , change from 0 to 1.                     |
|            |          | selection                         |           |        |            |          | function of phase Z is disabled                                           |
|            |          |                                   |           | -      | 214748368  |          |                                                                           |
| 0x/003     |          | Preset value                      | DINT      | 0      | ~214748367 | R/W      |                                                                           |
| Ch2        |          |                                   |           |        |            |          |                                                                           |
|            |          | Operation command                 | UINT      |        |            | R        |                                                                           |
| 0x7004     |          | CENn                              | DIT       |        |            | B.444    | 1: Counter enabled                                                        |
|            | U        | Counter enabled                   | BH        | U      | i or U     | K/W      | 0: Counter disabled                                                       |
|            | 1        | INRSn                             | DIT       | 0      | 1 or 0     | DAM      | 0.1. Posset the surrent counter value                                     |
|            |          | Software (built-in) reset         |           | J      | 1010       | IV W     |                                                                           |
|            | 2        | INLAn                             | RIT       | 0      | 1 or 0     | RAW      | 0~1: Internal latch enabled                                               |
|            | 2        | Software latch                    | DIT       | •      | 1010       | 10 11    | o T. Internaliater enabled                                                |
|            | 3        | PSETn                             | BIT       | 0      | 1 or 0     | R/W      | 0'1: Set the current counter value to the preset                          |
|            | -        | Software preset                   |           | -      |            | ł        |                                                                           |
|            | 4        | EKENN<br>External resol enabled   | BIT       | 0      | 1 or 0     | R/W      | External reset enabled     External reset disabled                        |
|            |          | ZSCRn                             | <u> </u>  |        |            | ł        | Liternal reset disabled     T phase reset enabled                         |
|            | 5        | Zoukii<br>Zonhase reset enabled   | BIT       | 0      | 1 or 0     | R/W      | <ol> <li>Z-phase reset enabled</li> <li>Z-phase reset disabled</li> </ol> |
|            |          | FRCRn                             |           |        |            | <u> </u> |                                                                           |
|            | 6        | External reset complete flag      | BIT       | 0      | 1 or 0     | R/W      | 0~1: Clear external reset complete flag                                   |
|            |          | cleared                           |           |        |            |          |                                                                           |

9) On the EtherCAT I/O mapping interface, set bit0 in the ENC Operation Command to 1. For detailed parameter settings, please refer to the appendix.

| dictionary | Subindex | Name                                                      | Attribute | Туре | Range                   | Default | Remark                                                                                                    |
|------------|----------|-----------------------------------------------------------|-----------|------|-------------------------|---------|----------------------------------------------------------------------------------------------------|
| 0x7004     | 7        | ZSCRn<br>Z-phase<br>reset complete flag cleared           | BIT       | 0    | 1 or 0                  | R/W     | 0~1: Clear Z-phase reset complete flag                                                                                                    |
|            | 8        | UPCRn<br>Clear upper limit flag                           | BIT       | 0    | 1 or 0                  | R/W     | 0~1: Flag cleared                                                                                                    |
|            | 9        | DOWNCRn<br>Clear lower limit flag                         | BIT       | 0    | 1 or 0                  | R/W     | 0~1: Flag cleared                                                                                                    |
| 0x7005     |          | INLAn<br>Pulse period measurement                         | USNIT     |      |                         | R       |                                                                                                    |
|            | 1        | PPENn<br>Pulse period measurement<br>enabled              | BIT       | 0    | 1 or 0                  | R/W     | <ol> <li>Pulse period measurement enabled</li> <li>Pulse period measurement disabled</li> </ol>                                                                                                |
|            | 2        | PPCARn<br>Pulse period measurement<br>value clear         | BIT       | 0    | 1 or 0                  | R/W     | 0~1: Pulse period measurement value cleared                                                                                                    |
|            | 3        | PPOFn<br>Pulse period measurement<br>overlimit flag clear | BIT       | 0    | 1 or 0                  |         | 0~1: Pulse period measurement overlimit flag clear                                                                                                    |
|            |          | Latch function                                            | USINT     | 0    | 1 or 0                  | R       |                                                                                                    |
|            | 1        | LENn<br>External latch input enabled                      | BIT       | 0    | 1 or 0                  | R/W     | 1: External latch input enabled<br>0: External latch input disabled                                                                                                    |
| 0x7006     | 2        | LTRGn<br>External latch trigger<br>condition              | BIT       | 0    | 1 or 0                  | R/W     | 0: Trigger once<br>1: Trigger continuously<br>The effective time is that LENn , change from 0 to 1                                                                                             |
|            | 3        | LSELn<br>Latch input terminal<br>selection                | BIT       | 0    | 1 or 0                  | R/W     | 0: External input<br>1: Z phase of the channel<br>The effective time is that LENn , change from 0 to 1.<br>If the latch terminal selects phase Z, the reset<br>function of phase Z is disabled |
| 0x7007     |          | Preset value                                              | DINT      | 0    | 214748368<br>~214748367 | R/W     |                                                                                                    |
| Ch3        |          |                                                           |           |      |                         |         |                                                                                                    |
|            |          | Operation command                                         | UINT      |      |                         | R       |                                                                                                    |
|            | 0        | CENn<br>Counter enabled                                   | BIT       | 0    | 1 or 0                  | R/W     | 1: Counter enabled<br>0: Counter disabled                                                                                                    |
|            | 1        | INRSn<br>Software (built-in) reset                        | BIT       | 0    | 1 or 0                  | R/W     | 0~1: Reset the current counter value                                                                                                    |
|            | 2        | INLAn<br>Software latch                                   | BIT       | 0    | 1 or 0                  | R/W     | 0~1: Internal latch enabled                                                                                                    |
|            | 3        | PSETn<br>Software preset                                  | BIT       | 0    | 1 or 0                  | R/W     | 0~1: Set the current counter value to the preset<br>value                                                                                                    |
|            | 4        | ERENn<br>External reset enabled                           | BIT       | 0    | 1 or 0                  | R/W     | 1: External terminal reset enabled<br>0: External terminal reset disabled                                                                                                    |
| 0x7008     | 5        | ZSCRn Z-phase<br>Reset enabled                            | BIT       | 0    | 1 or 0                  | R/W     | 1: Z-phase<br>reset enabled<br>0: Z-phase<br>reset disabled                                                                                                    |
|            | 6        | ERCRn<br>External reset complete flag<br>cleared          | BIT       | 0    | 1 or 0                  | R/W     | 0~1: Clear external reset complete flag                                                                                                    |
|            | 7        | ZSCRn Z-phase<br>reset complete flag cleared              | BIT       | 0    | 1 or 0                  | R/W     | 0~1: Clear Z-phase reset complete flag                                                                                                    |
|            | 8        | UPCRn<br>Clear upper limit flag                           | BIT       | 0    | 1 or 0                  | R/W     | 0~1: Flag cleared                                                                                                    |
|            | 9        | DOWNCRn<br>Clear lower limit flag                         | BIT       | 0    | 1 or 0                  | R/W     | 0~1: Flag cleared                                                                                                    |
|            |          | Pulse period measurement                                  | USNIT     |      |                         | R       |                                                                                                    |
|            | 1        | PPENn<br>Pulse period measurement<br>enabled              | BIT       | 0    | 1 or 0                  | R/W     | <ol> <li>Pulse period measurement enabled</li> <li>Pulse period measurement disabled</li> </ol>                                                                                                |
| 0x7009     | 2        | PPCARn<br>Pulse period measurement<br>value clear         | BIT       | 0    | 1 or 0                  | R/W     | 0~1: Pulse period measurement value cleared                                                                                                    |
|            | 3        | PPOFn<br>Pulse period measurement<br>overlimit flag clear | BIT       | 0    | 1 or 0                  |         | 0~1: Pulse period measurement overlimit flag clear                                                                                                    |
| 0x700A     |          | Pulse period measurement                                  | USINT     |      |                         | R       |                                                                                                    |
|            | 1        | PPENn<br>Pulse period measurement<br>enabled              | BIT       | 0    | 1 or 0                  | R/W     | <ol> <li>Pulse period measurement enabled</li> <li>Pulse period measurement disabled</li> </ol>                                                                                                |
|            | 2        | PPCARn<br>Pulse period measurement<br>value clear         | BIT       | 0    | 1 or 0                  | R/W     | 0~1: Pulse period measurement value cleared                                                                                                    |
|            | 3        | PPOFn<br>Pulse period measurement<br>overlimit flag clear | BIT       | 0    | 1 or 0                  | R/W     | 0~1: Pulse period measurement overlimit flag clear                                                                                                    |
|            |          |                                                           |           |      | -214748368              | DAV     |                                                                                                    |

| Object<br>dictionary | Subindex | Name                                                      | Attribute | Туре  | Range                    | Default   | Remark                                                                                                    |
|----------------------|----------|-----------------------------------------------------------|-----------|-------|--------------------------|-----------|----------------------------------------------------------------------------------------------------|
| Ch4                  |          |                                                           |           |       |                          |           |                                                                                                    |
|                      | 0        | Operation command<br>CENn                                 | UINT      | 0     | 1 or 0                   | R         | 1: Counter enabled                                                                                                    |
|                      |          | Counter enabled                                           | 511       | -     | 1010                     | 10.44     | 0: Counter disabled                                                                                                    |
|                      | 1        | Software (built-in) reset                                 | BIT       | 0     | 1 or 0                   | R/W       | 0~1: Reset the current counter value                                                                                                    |
|                      | 2        | Software latch                                            | BIT       | 0     | 1 or 0                   | R/W       | 0~1: Internal latch enabled                                                                                                    |
|                      | 3        | PSETn<br>Software preset                                  | BIT       | 0     | 1 or 0                   | R/W       | 0~1: Set the current counter value to the preset<br>value                                                                                                    |
| 0v700C               | 4        | ERENn<br>External reset enabled                           | BIT       | 0     | 1 or 0                   | R/W       | 1: External reset enabled<br>0: External reset disabled                                                                                                    |
| 0x700C               | 5        | ZSCRn Z-phase reset<br>enabled                            | BIT       | 0     | 1 or 0                   | R/W       | 1: Z-phase reset enabled<br>0: Z-phase reset disabled                                                                                                    |
|                      | 6        | ERCRn<br>External reset complete flag<br>cleared          | BIT       | 0     | 1 or 0                   | R/W       | 0~1: Clear external reset complete flag                                                                                                    |
|                      | 7        | ZSCRn Z-phase<br>reset complete flag cleared              | BIT       | 0     | 1 or 0                   | R/W       | 0~1: Clear Z-phase reset complete flag                                                                                                    |
|                      | 8        | UPCRn<br>Clear upper limit flag                           | BIT       | 0     | 1 or 0                   | R/W       | 0~1: Flag cleared                                                                                                    |
|                      | 9        | DOWNCRn<br>Clear lower limit flag                         | BIT       | 0     | 1 or 0                   | R/W       | 0~1: Flag cleared                                                                                                    |
|                      |          | Pulse period measurement                                  | USNIT     |       |                          | R         |                                                                                                    |
|                      | 1        | PPENn<br>Pulse period measurement<br>enabled              | BIT       | 0     | 1 or 0                   | R/W       | <ol> <li>Pulse period measurement enabled</li> <li>Pulse period measurement disabled</li> </ol>                                                                                                |
| 0x700D               | 2        | PPCARn<br>Pulse period measurement<br>value clear         | BIT       | 0     | 1 or 0                   | R/W       | 0~1: Pulse period measurement value cleared                                                                                                    |
|                      | 3        | PPOFn<br>Pulse period measurement<br>overlimit flag clear | BIT       | 0     | 1 or 0                   |           | 0~1: Pulse period measurement over limit flag clear                                                                                                    |
|                      |          | Latch function                                            | USINT     |       |                          | R         | A. E. C. State I. S. State I. S. State I.                                                                                                    |
|                      | 1        | External latch input enabled                              | BIT       | 0     |                          | R/W       | 0: External latch input enabled                                                                                                    |
| 0x700E               | 2        | LTRGn<br>External latch trigger<br>condition              | BIT       | 0     | 1 or 0                   | R/W       | 0: Trigger once<br>1: Trigger continuously<br>The effective time is that LENn , change from 0 to 1                                                                                             |
|                      | 3        | LSELn<br>Latch input terminal<br>selection                | BIT       | 0     | 1 or 0                   | R/W       | 0: External input<br>1: Z phase of the channel<br>The effective time is that LENn , change from 0 to 1.<br>If the latch terminal selects phase Z, the reset<br>function of phase Z is disabled |
| 0x700F               |          | Preset value                                              | DINT      | 0     | -214748368<br>~214748367 | R/W       |                                                                                                    |
|                      | 0        | Synchronization manager                                   |           |       | 214/40007                |           |                                                                                                    |
|                      | 1        | Communication type SM0                                    | R         | USINT |                          | 1         |                                                                                                    |
| 0x1C00               | 2        | Communication type SM01                                   | R         | USINT |                          | 2         |                                                                                                    |
|                      | 3        | Communication type SM2                                    | R         | USINT |                          | 3         |                                                                                                    |
|                      | 4        | Communication type SM3                                    | R         | USINT |                          | 4         |                                                                                                    |
| 0v1C12               | 0        | Sync Manager 2PDO<br>distribution                         |           |       |                          |           |                                                                                                    |
| 0,1012               | 01~10    | PDO mapping                                               | R         | UINT  |                          | 5632~5647 |                                                                                                    |
|                      | 0        | Sync Manager 3PDO                                         |           |       |                          |           |                                                                                                    |
| 0x1C13               | 01~21    | PDO mapping                                               | R         | LIINT |                          |           |                                                                                                    |
| 0x8000               | 0        | Characteristic Parameters                                 | IX.       | UNIT  |                          |           |                                                                                                    |
|                      | 1        | I1 logic state selection                                  | R/W       | BOOL  | 0 or 1                   | 0         | 0: Normally-open<br>1: Normally-closed                                                                                                    |
|                      | 2        | 12 logic state selection                                  | R/W       | BOOL  | 0 or 1                   | 0         | 0: Normally-open<br>1: Normally-closed                                                                                                    |
|                      | 3        | 13 logic state selection                                  | R/W       | BOOL  | 0 or 1                   | 0         | 0: Normally-open<br>1: Normally-closed                                                                                                    |
|                      | 4        | 14 logic state selection                                  | R/W       | BOOL  | 0 or 1                   | 0         | 0: Normally-open<br>1: Normally-closed                                                                                                    |
|                      | 5        | Channel 1<br>Counting type                                | R/W       | BOOL  | 0 or 1                   | 0         | 0: Ring counter<br>1: linear counter                                                                                                    |
|                      | 6        | Channel 2<br>Counting type                                | R/W       | BOOL  | 0 or 1                   | 0         | 0: Ring counter<br>1: linear counter                                                                                                    |
|                      | 7        | Channel 3<br>Counting type                                | R/W       | BOOL  | 0 or 1                   | 0         | 0: Ring counter<br>1: linear counter                                                                                                    |
|                      | 8        | Channel 4<br>Counting type                                | R/W       | BOOL  | 0 or 1                   | 0         | 0: Ring counter<br>1: linear counter                                                                                                    |
|                      | 9        | Channel 1<br>Encoding counting direction                  | R/W       | BOOL  | 0 or 1                   | 0         | 0: A phase as the positive direction<br>1: B phase as the positive direction                                                                                                    |

| dictionary       | Subindex | Name                                     | Attribute | Туре  | Range         | Default     | Remark                                                                                                    |
|------------------|----------|------------------------------------------|-----------|-------|---------------|-------------|----------------------------------------------------------------------------------------------------|
| 0x8000           | 0A       | Channel 2<br>Encoding counting direction | R/W       | BOOL  | 0 OR 1        | 0           | 0: A phase as the positive direction<br>1: B phase as the positive direction                                                 |
|                  | 0B       | Channel 3<br>Encoding counting direction | R/W       | BOOL  | 0 OR 1        | 0           | 0: A phase as the positive direction<br>1: B phase as the positive direction                                                 |
|                  | 0C       | Channel 4<br>Encoding counting direction | R/W       | BOOL  | 0 OR 1        | 0           | 0: A phase as the positive direction<br>1: B phase as the positive direction                                                 |
| 0x8001           | 0        | External pin function                    |           |       |               |             |                                                                                                    |
|                  | 1        | 11 logic state selection                 | R/W       | USINT | 0 ~ 5         | 0           | 0: Disable<br>1: General input<br>2: Latch input<br>3: Gate input<br>4: Preset input<br>5: Reset input                       |
|                  | 2        | I2 logic state selection                 | R/W       | USINT | 0~5           | 0           | 0: Disable<br>1: General input<br>2: Latch input<br>3: Gate input<br>4: Preset input<br>5: Reset input                       |
|                  | 3        | 13 logic state selection                 | R/W       | USINT | 0 ~ 5         | 0           | 0: Disable<br>1: General input<br>2: Latch input<br>3: Gate input<br>4: Preset input<br>5: Reset input                       |
|                  | 4        | 14 logic state selection                 | R/W       | USINT | 0 ~ 5         | 0           | 0: Disable<br>1: General input<br>2: Latch input<br>3: Gate input<br>4: Preset input<br>5: Reset input                       |
| 0x8002           | 0        | Ch1 Max. value                           | R/W       | DINT  | 1~2147483647  | 2147483647  |                                                                                                    |
| 0x8003           | 0        | Ch1 Mini. value                          | R/W       | DINT  | -2147483647~0 | -2147483647 |                                                                                                    |
| 0x8004           | 0        | Ch2 Max. value                           | R/W       | DINT  | 1~2147483647  | 2147483647  |                                                                                                    |
| 0x8005           | 0        | Mini. value<br>Ch2 index address         |           |       |               |             |                                                                                                    |
|                  | 1        | Mini. value                              | R/W       | DINT  | -2147483647~0 | -2147483647 |                                                                                                    |
| 0x8006           | 0        | Ch3 Max. value                           | R/W       | DINT  | 1~2147483647  | 2147483647  |                                                                                                    |
| 0x8007           | 0        | Ch3 Mini, value                          | R/W       | DINT  | -2147483647~0 | -2147483647 |                                                                                                    |
| 0x8008           | 0        | Ch4 Max. value                           | R/W       | DINT  | 1~2147483647  | 2147483647  |                                                                                                    |
| 0x8009           | 0        | Ch4 Mini, value                          | R/W       | DINT  | -2147483647~0 | -2147483647 |                                                                                                    |
|                  | 0        | Speed measurement window                 |           |       |               |             |                                                                                                    |
| 0x800A           | 1        | Pulse rate measurement<br>Time window    | R/W       | UINT  | 0~65535       | 0           | When the setting is not 0, the pulse rate<br>measurement function is turned on.<br>Unit: ms                                  |
| 0x800B<br>0x800C | 0        | Speed measurement<br>average times       |           |       |               |             |                                                                                                    |
|                  | 1        | Pulse rate measurement<br>Average times  | R/W       | INT   | 0~100         | 0           | When the setting is not 0, the average times is<br>turned on.<br>Unit: Times                                                 |
|                  | 0        | Pulse input mode                         |           |       |               |             |                                                                                                    |
|                  | 1        | Channel 1<br>Pulse input mode            | R/W       | USINT | 1~4           | 2           | 0: Not supported<br>1: ×2 orthogonal phase pulse<br>2: ×4 orthogonal phase pulse<br>3: Pulse + direction<br>4: Up/down pulse |
|                  | 2        | Channel 2<br>Pulse input mode            | R/W       | USINT | 1~4           | 2           | 0: Not supported<br>1: ×2 orthogonal phase pulse<br>2: ×4 orthogonal phase pulse<br>3: Pulse + direction<br>4: Up/down pulse |
|                  | 3        | Channel 3<br>Pulse input mode            | R/W       | USINT | 1~4           | 2           | 0: Not supported<br>1: ×2 orthogonal phase pulse<br>2: ×4 orthogonal phase pulse<br>3: Pulse + direction<br>4: Up/down pulse |
|                  | 4        | Channel 4<br>Pulse input mode            | R/W       | USINT | 1~4           | 2           | 0: Not supported<br>1: ×2 orthogonal phase pulse<br>2: ×4 orthogonal phase pulse<br>3: Pulse + direction<br>4: Undrown pulse |

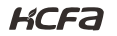